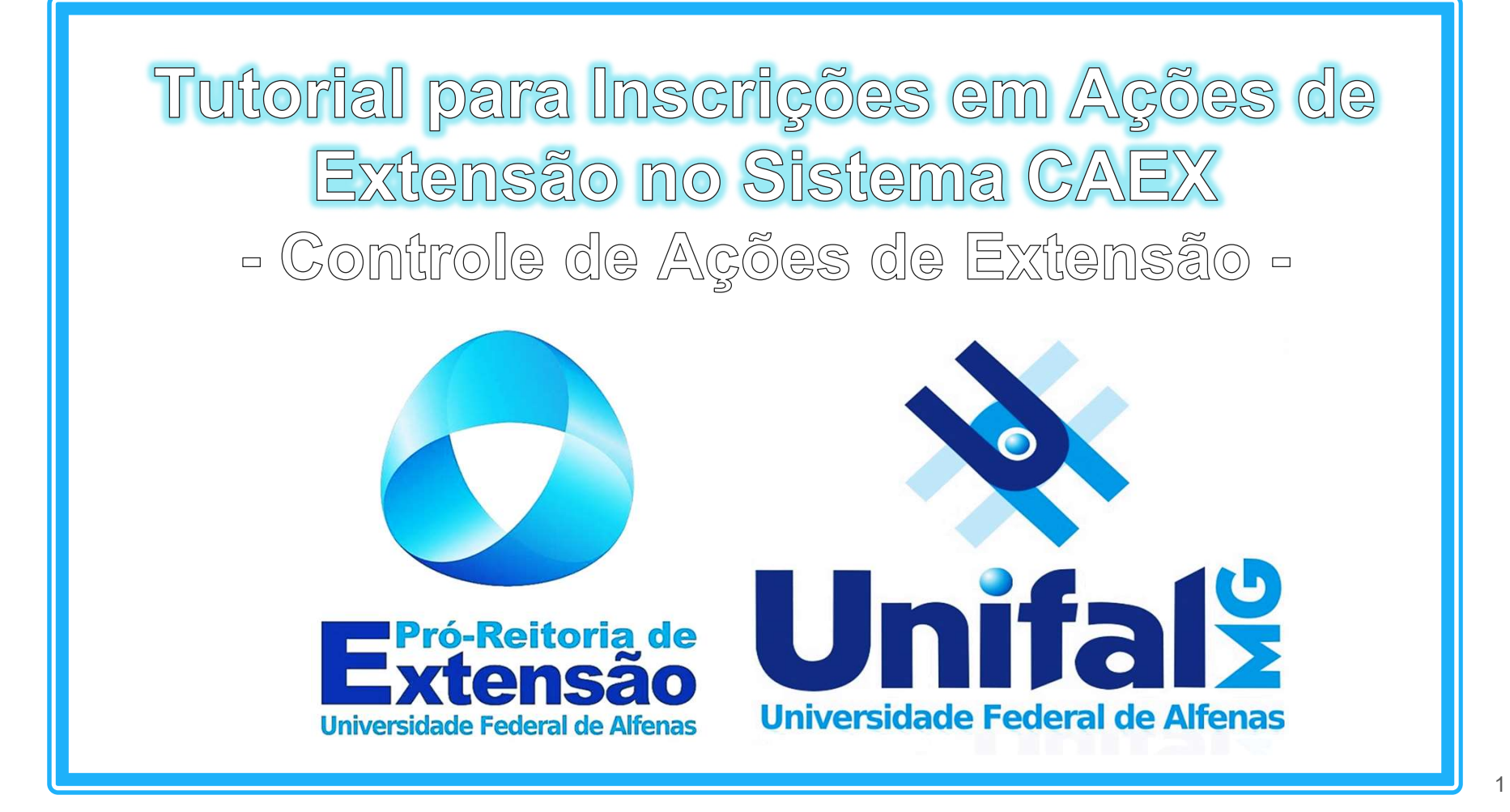

# Apresentação:

Olá! Prezada(o) participante das ações de extensão realizadas pela Próreitoria de Extensão (PROEX) da UNIFAL - MG, seja muito bem-vinda(o)!

"Numa sociedade cuja quantidade e qualidade de vida se assenta em configurações cada vez mais complexas saberes, a legitimidade da de universidade só será cumprida quando as atividades, hoje ditas de extensão, se aprofundarem tanto que desapareçam enquanto tais e passem a ser parte das atividades de integrante investigação e de ensino". (SANTOS, Boaventura de Souza)

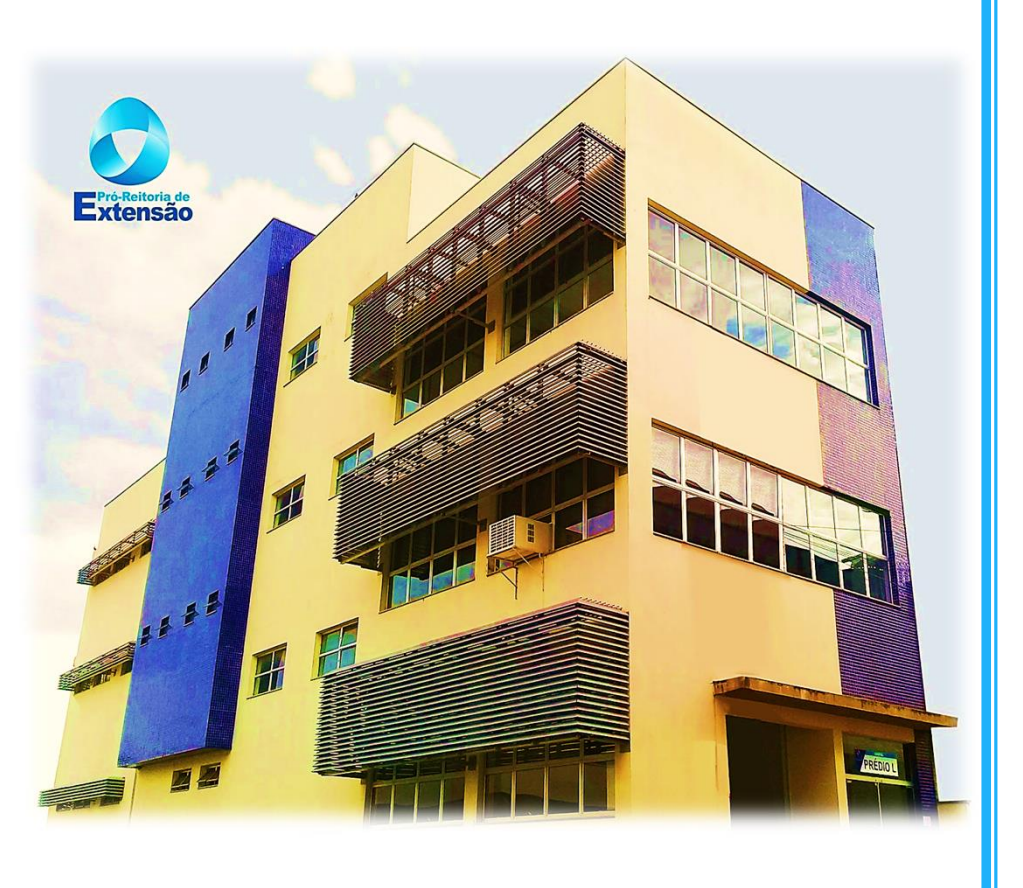

# Apresentação:

A Extensão na Educação Superior Brasileira é a atividade que se integra à matriz curricular e à organização da pesquisa, constituindo-se em interdisciplinar, político processo educacional, cultural, científico, tecnológico, que promove a interação transformadora entre as instituições de ensino superior e os outros setores da sociedade, por meio da produção e da aplicação do conhecimento, em articulação permanente com o ensino e a pesquisa.

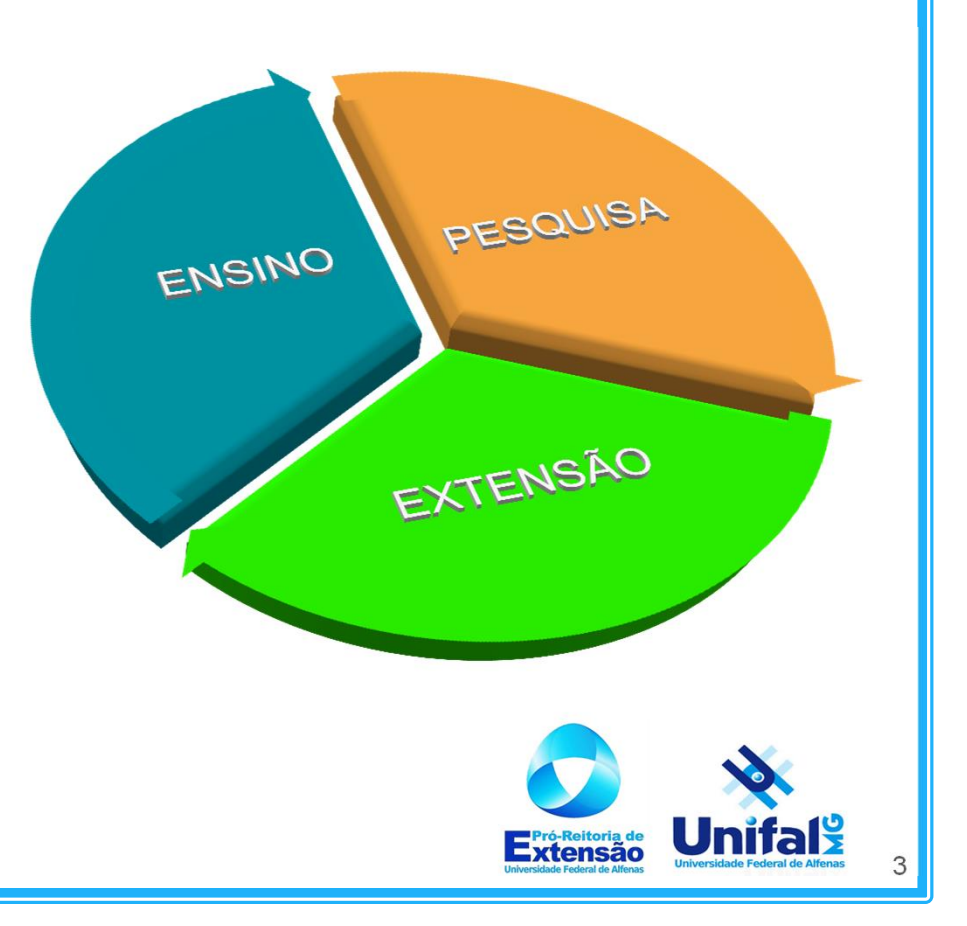

# Apresentação:

É com júbilo que lhe recebemos aqui e agradecemos imensamente pelo seu interesse em participar de nossos Cursos e Eventos. A seguir explicaremos passo a passo o processo de inscrição em ações de extensão, caso ainda tenha dúvidas, você poderá entrar em contato com a PROEX pelos meios que seguem:

> Secretaria: (35) 3701 9300 – <u>extens@unifal-mg.edu.br</u> <u>https://www.unifal-mg.edu.br/extensao</u>

Gerência de Cursos e Eventos: Gerente: Prof<sup>a</sup> Dra. Josie Resende Torres da Silva Telefone: (35) 3701 9606

Auxiliares em Administração: Mauro Sérgio Pinto Gouvêa Cibele Emília Cassiano

Telefone: (35) 3701 9302 E-mail: <u>siexunifal@gmail.com</u>

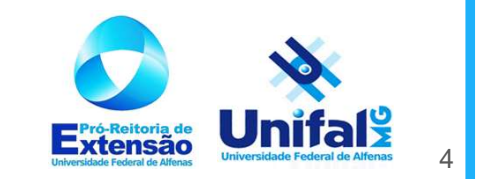

## **PASSO 01:**

- Acessar ao link: <u>https://sistemas.unifal-mg.edu.br/app/caex/inscricoes/</u>
- Se você já possui cadastro no Sistema CAEX basta entrar com seu login (CPF) e senha;

- Se é seu primeiro acesso, clique em "Não sou cadastrado" e siga para realizar o cadastro.

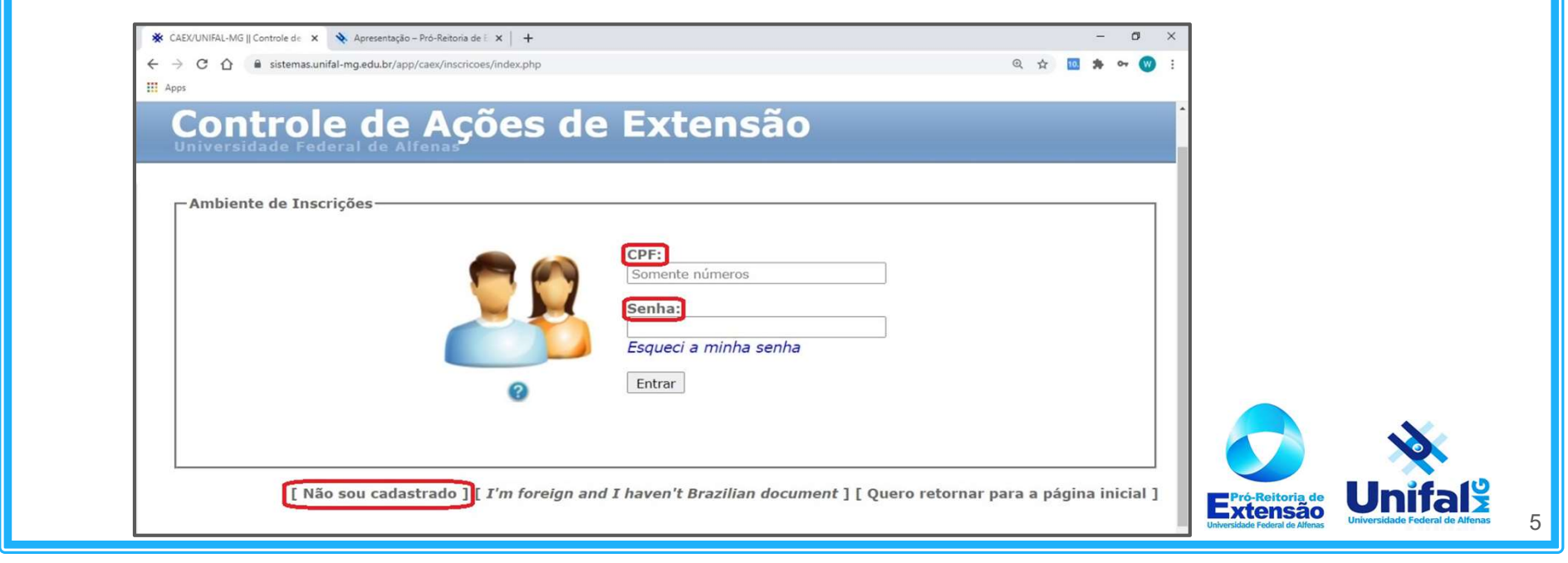

#### **PASSO 02:**

 Clique no quadrado "INSCRIÇÕES", depois clique no 'FORMULÁRIO DE INSCRIÇÕES' onde aparecerá uma lista com todas as ações de extensão com inscrições abertas. Selecione a ação desejada e clique no botão "AVANÇAR".

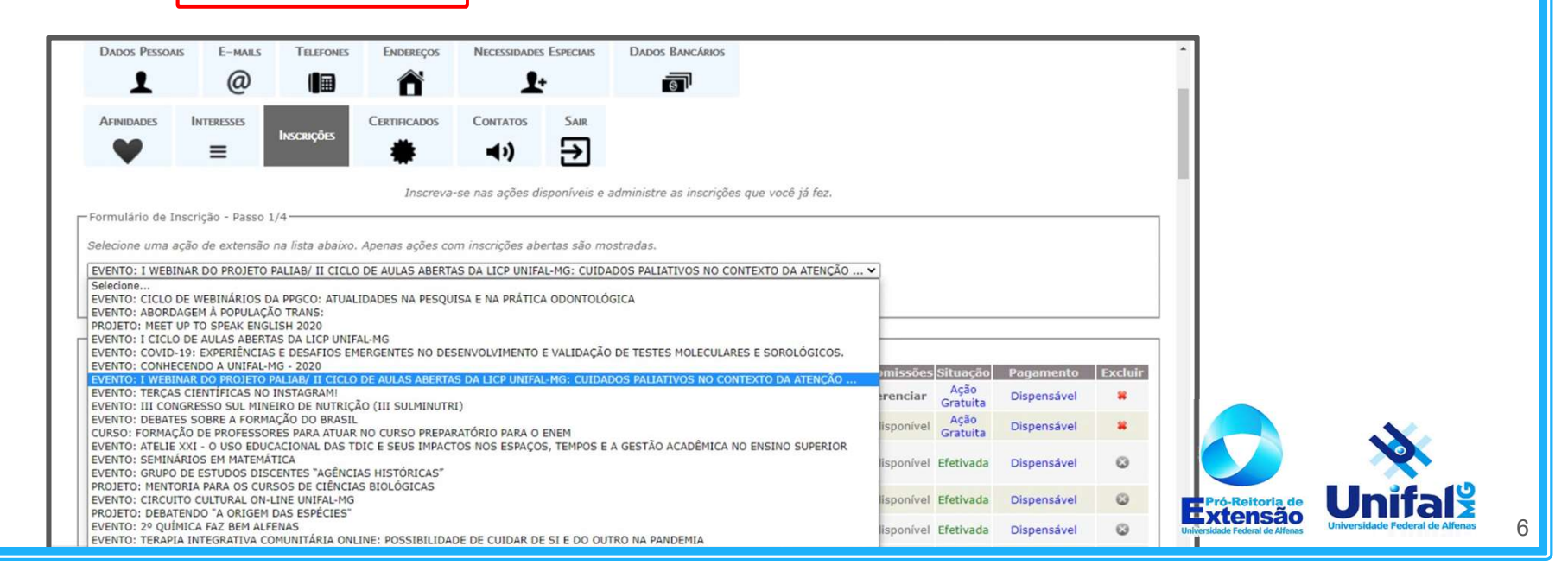

### **PASSO 03:**

- Preencha a segunda parte do "FORMULÁRIO DE INSCRIÇÕES" com suas informações (algumas dessas informações são opcionais e podem ficar em branco). Clique no botão "AVANÇAR".

| Dados Pessoais              | E-mails           |                 | Endereços         | Necessidades I    | Especiais  | Dados Bancários          |                    |   |     | ^                                                          |  |
|-----------------------------|-------------------|-----------------|-------------------|-------------------|------------|--------------------------|--------------------|---|-----|------------------------------------------------------------|--|
| FINIDADES                   | INTERESSES        | Inscrições      | Certificados      | Contatos          | Sair       |                          |                    |   |     |                                                            |  |
| ário de Ins                 | crição - Passo 2  | /4              | Inscreva          | se nas ações disp | poníveis e | administre as inscrições | s que você já fez. |   |     | _ [ _                                                      |  |
| a ação seleci               | ionada, as inforr | nações abaixo s | ão opcionais.     |                   |            |                          |                    |   |     |                                                            |  |
| iuaue:                      | ENFERMAG          | EM (BACHARELAD  | DO - PRESENCIAL - | INTEGRAL)         |            |                          |                    | • |     |                                                            |  |
| a.<br>iadora:               | PROBEXT/U         | INIFAL-MG       | •                 |                   |            |                          |                    |   |     |                                                            |  |
| upação:<br>cal de Trabalho: | :                 |                 |                   |                   |            |                          |                    |   |     |                                                            |  |
| ıçar                        |                   |                 |                   |                   |            |                          |                    |   | Uni | Pró-Reitoria de<br>Xtensão<br>versidade Federal de Alfenas |  |

#### **PASSO 4.1**:

Selecione a(s) atividade(s) da(s) qual(is) deseja participar clicando na caixa de seleção correspondente à atividade.

| -Formulário de Inscrição - Parte 3/4                                                                            |         |   |
|----------------------------------------------------------------------------------------------------|---------|---|
| Selecione a(s) atividade(s) da(s) qual(is) deseja participar clicando na caixa de seleção correspondente à ati  | vidade. |   |
| Para saber os detalhes de uma atividade, clique sobre a lupa correspondente.                                    | 0.      |   |
|                                                                                                    |         |   |
| Atividade(s) <b>sem restrição</b>                                                                               |         |   |
| Webinar: COMPREENDENDO O CENÁRIO DOS CUIDADOS PALIATIVOS NA ATENÇÃO PRIMÁRIA À SAÚDE                            | &       |   |
| Webinar: CONTEXTUALIZANDO A PRÁTICA DOS CUIDADOS PALIATIVOS NA ATENÇÃO PRIMÁRIA À SAÚDE * Inscrição obrigatória | R       |   |
| Webinar: CONTRATRANSFERÊNCIA E REAÇÕES EMOCIONAIS EM CUIDADOS PALIATIVOS                                        | &       |   |
|                                                                                                    |         | - |

#### **PASSO 4.2:**

Para saber os detalhes de uma atividade, clique sobre a "LUPA" correspondente. Nesta aba você encontrará no campo "LOCAL" o LINK DE ACESSO À PLATAFORMA pela qual será transmitida o

evento.

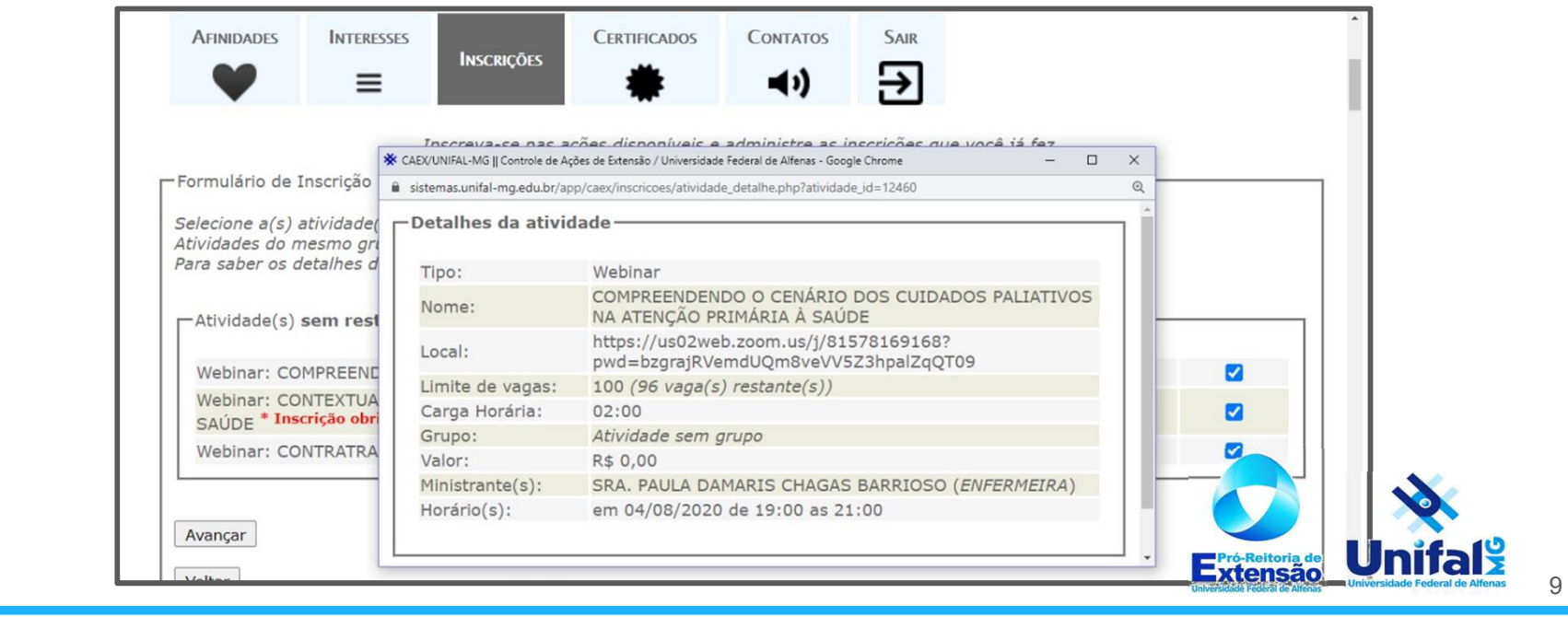

### PASSO 5:

Feche a aba que abriu ao clicar na "LUPA", assim retornará na aba das atividades já devidamente selecionadas. Clique em "AVANÇAR"

|                            |                                     |                    | ~                  |                   |                          |            | - 11 |
|----------------------------|-------------------------------------|--------------------|--------------------|-------------------|--------------------------|------------|------|
|                            | 1                                   | nscreva-se nas ag  | çoes disponíveis e | administre as in  | scriçoes que vocé ja fez | Ζ.         |      |
| Formulário de              | Inscrição - Parte                   | e 3/4              |                    |                   |                          |            |      |
| Selecione a(s)             | atividade(s) da(                    | s) qual(is) deseja | participar clicand | lo na caixa de se | leção correspondente à   | atividade. |      |
| Atividades do I            | nesmo grupo na                      | o podem ser sele   | cionadas simultar  | neamente porque   | ocorrem no mesmo ho      | rário.     |      |
|                            | actanics de una                     | anviaac, ciique    | sobre a lupa con   | espondente.       |                          |            |      |
| - Atividade(s)             | sem restrição                       |                    |                    |                   |                          |            |      |
|                            | Jenn reburyuo                       |                    |                    |                   |                          |            |      |
| Webinar: CC                | MPREENDENDO                         | e 🔗                |                    |                   |                          |            |      |
| Webinar: CC<br>SAÚDE * Ins | ONTEXTUALIZAN<br>scrição obrigatóri | 8                  |                    |                   |                          |            |      |
| Webinar: CC                | 8                                   |                    |                    |                   |                          |            |      |
| 1 1                        |                                     |                    |                    |                   |                          |            |      |

#### **PASSO 06:**

Última parte do "FORMULÁRIO DE INSCRIÇÃO". Confira as informações da sua inscrição e clique em "CONFIRMAR". Se houver algo errado clique em "VOLTAR".

| Dados Pessoais                    | E-mails                      | TELEFONES         | Endereços         | Necessidades Especia                       | s Dados Bancários                   |                                  | <b>^</b> |
|-----------------------------------|------------------------------|-------------------|-------------------|--------------------------------------------|-------------------------------------|----------------------------------|----------|
| 1                                 | @                            |                   | Ê                 | <b>1</b> +                                 | 6                                   |                                  | 1        |
| Afinidades                        | INTERESSES                   |                   | Certificados      | Contatos Sair                              |                                     |                                  |          |
| •                                 | =                            | Inscrições        |                   | <b>∢</b> ) →                               |                                     |                                  | 1        |
| •                                 | _                            |                   |                   |                                            |                                     |                                  |          |
| - Formulário de In                | scrição - Parte 4            | Ins<br>//         | screva-se nas aço | es disponiveis e admini                    | stre as inscrições que você ja fez. |                                  |          |
|                                   |                              | /4                |                   |                                            |                                     |                                  |          |
| Confira as inform                 | ações da sua ins             | scrição e clique  | e em Confirmar. S | e houver algo errado c                     | ique em Voltar.                     |                                  |          |
| Ação: I WEBINAR                   | R DO PROJETO P               | PALIAB/ II CICI   | O DE AULAS ABE    | RTAS DA LICP UNIFAL-                       | IG: CUIDADOS PALIATIVOS NO CONTE    | EXTO DA ATENÇÃO PRIMÁRIA À SAÚDE |          |
| Escolaridade: G<br>Curso: ENFERMA | raduação<br>GEM              |                   |                   |                                            |                                     |                                  |          |
| Instituição: Univ                 | versidade Federa             | al de Alfenas     |                   |                                            |                                     |                                  |          |
| Financiadora: P                   | ROBEXT/UNIFAL                | -MG               |                   |                                            |                                     |                                  |          |
| Atividade(s) Se                   | lecionada(s):                |                   |                   |                                            |                                     |                                  |          |
| Webinar: COMF                     | REENDENDO O                  | CENÁRIO DOS       | CUIDADOS PALI     | ATIVOS NA ATENÇÃO P                        | RIMÁRIA À SAÚDE                     |                                  |          |
| Webinar: CONT<br>Webinar: CONT    | EXTUALIZANDO<br>RATRANSFERÊN | A PRÁTICA DO      | S EMOCIONAIS F    | LIATIVOS NA ATENÇÃO<br>M CUIDADOS PALIATIV | PRIMÁRIA À SAÚDE                    |                                  | ×        |
|                                   | TO THE MOTENCE               | iob i E neb iyo E |                   |                                            |                                     |                                  |          |
|                                   |                              |                   |                   |                                            |                                     |                                  |          |
| Confirmar                         |                              |                   |                   |                                            |                                     | Pró-Reitoria de                  | Initali  |

### **PASSO 07**:

Aparecerá a caixa azul com a mensagem: "Inscrição efetuada com sucesso". Verifique a tabela abaixo, a primeira linha correspondente a sua mais nova inscrição. E-mail de confirmação de inscrição enviado para

As inscrições ficarão listadas logo abaixo e no botão "GERENCIAR" (a frente do título da ação) poderá ser acessado novamente a aba que contém a "LUPA" com os detalhes da ação

| e administre as insc | ições que você já                                                                         | fez.                                                                                                    |                                                                                                    |
|----------------------|-------------------------------------------------------------------------------------------|----------------------------------------------------------------------------------------------------|----------------------------------------------------------------------------------------------------|
| ail de confirmação   | de inscrição envi                                                                         | iado para seu email.                                                                                                    |                                                                                                    |
|                      |                                                                                           |                                                                                                    |                                                                                                    |
|                      |                                                                                           |                                                                                                    | 11                                                                                                    |
| Realização           | Inscrições                                                                                | Atividades Submissões Situação - Pagamento Excluir                                                                                                    | (I   I                                                                                                    |
| 04/08/2020 a         | 16/07/2020 a                                                                              | Gerenciar Indisponível Ação spensável                                                                                                    |                                                                                                    |
| 20/08/2020           | 20/08/2020                                                                                | Grati                                                                                                    |                                                                                                    |
|                      |                                                                                           |                                                                                                    |                                                                                                    |
|                      |                                                                                           |                                                                                                    |                                                                                                    |
|                      |                                                                                           | Pré-Reitoria de                                                                                                    | 12                                                                                                    |
|                      | e administre as inscr<br>ail de confirmação d<br>Realização<br>04/08/2020 a<br>20/08/2020 | e administre as inscrições que você já<br>ail de confirmação de inscrição env<br>Realização Inscrições<br>04/08/2020 a 16/07/2020 a<br>20/08/2020 20/08/2020 | e administre as inscrições que você já fez.<br>ail de confirmação de inscrição enviado para Seu email.<br>Realização Inscrições Atividades Submissões Situação Pagamento Excluir<br>04/08/2020 a 16/07/2020 a Gerenciar Indisponível Ação spensável |

### **CERTIFICADOS**:

Os certificados serão liberados por meio do CAEX, clicando no botão "CERTIFICADOS". O Processo de Emissão de Certificados possui um

período maior para conclusão pois precisa passar por alguns trâmites.

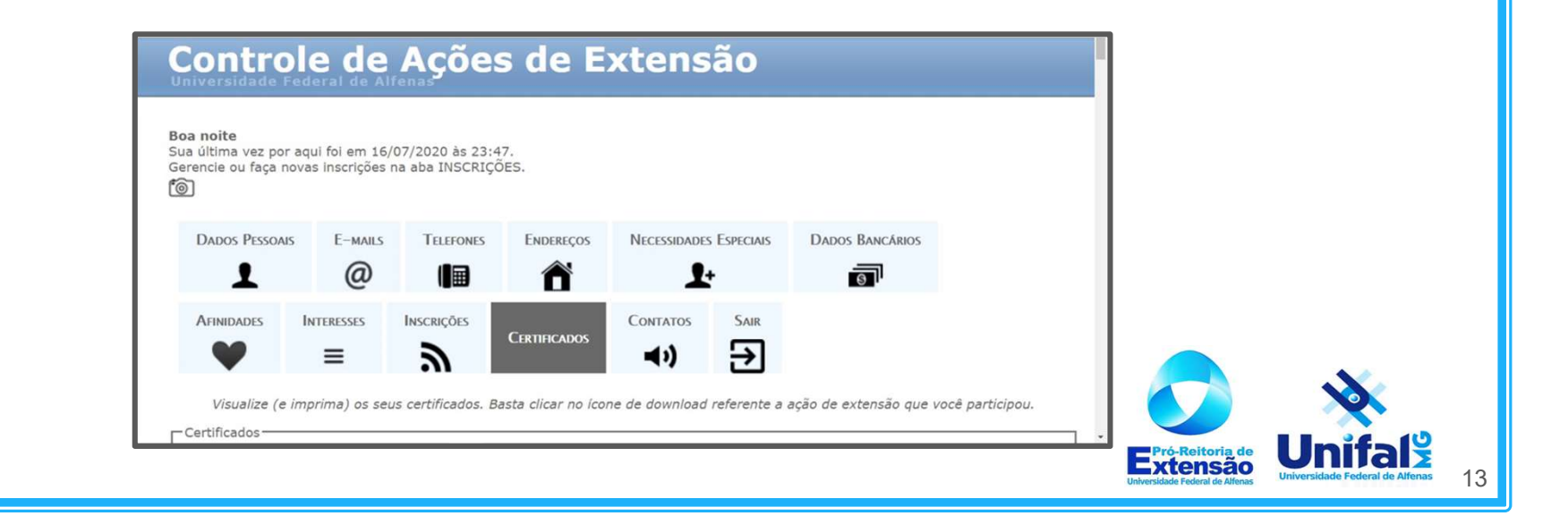

Se o seu certificado ainda não está disponível, na sua área pessoal do CAEX, verifique se já foram emitidos certificados para a ação de extensão desejada, consultando o "panorama geral de certificados" (CAEX –> "Consulta de Certificados" –> "Quero ver o panorama geral de certificados".

Link direto:

https://sistemas.unifal-mg.edu.br/app/caex/admin/visao\_geral.php.

\*\*Se os certificados não foram emitidos, consulte a listagem abaixo para se informar se o relatório da ação foi apresentado pelo coordenador e, em caso afirmativo, em que estágio se encontra o processo de certificação.

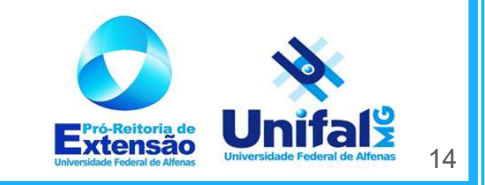

### Legenda:

- A. Situação 1: Relatório apresentado na forma impressa.
  Aguardando envio do arquivo digital para avaliação técnica da Proex.
- B. Situação 2: Relatório apresentado na forma impressa e digital, aguardando avaliação técnica da Proex.
- c. Situação 3: Relatório incorreto/incompleto aguardando procedimentos do coordenador para correção/completude das informações necessárias à emissão de certificados/declarações.
- D. Situação 4: Relatório aprovado pela Proex aguardando conclusão do processo de emissão de certificados/declarações.

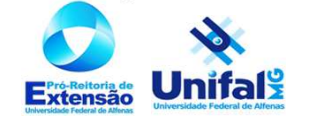

### **Cursos e Eventos**

#### Cursos

Ação pedagógica, de caráter teórico e/ou prático, presencial ou à distância, planejada e organizada de modo sistemático, com carga horária mínima de 8 horas e critérios de avaliação definidos.

#### **Eventos**

Ação que implica na apresentação e/ou exibição pública, livre ou com clientela específica, do conhecimento ou produto cultural, artístico, esportivo, científico e tecnológico desenvolvido, conservado ou reconhecido pela universidade.

Fonte: <u>https://www.unifal-mg.edu.br/extensao/eventos-e-cursos/</u>

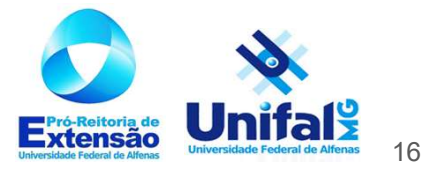

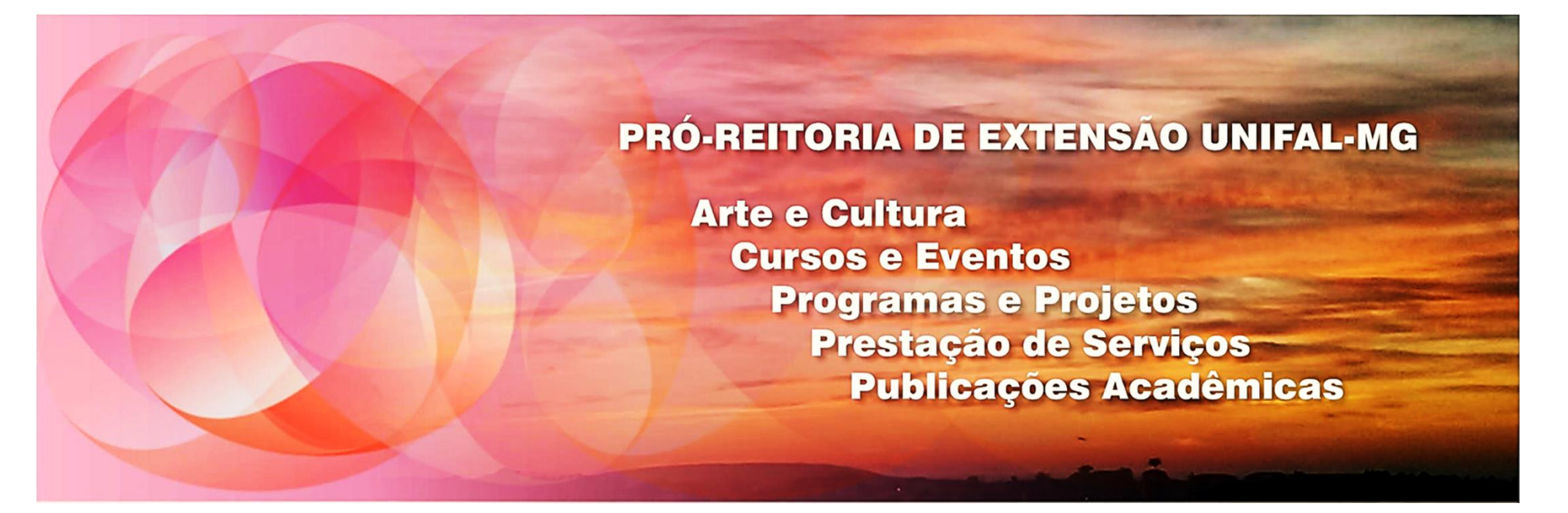

Qualquer dúvida estamos à disposição! Gratidão pela sua participação!

Pró-reitoria de Extensão da UNIFAL - MG

(35) 3701 9300 – extens@unifal-mg.edu.br

# Organização:

# Projeto de Extensão PaliAB UNIFAL - MG

Programa de Extensão PaliATIVO PREAE: 4503 | Edital: 05/2019 (Probext 2020 - PROGRAMAS)

#### **Discentes:**

- Patrick Augusto Quintino Pinto Graduando em Farmácia UNIFAL MG;
- Lourdes Helena de Paula da Silva Graduanda em Enfermagem UNIFAL MG;
- Waldecy Lopes Junior Graduando em Enfermagem pela UNIFAL MG.

#### Coordenação:

- Prof.<sup>a</sup> Dr.<sup>a</sup> Isabelle Cristinne Pinto Costa Docente na Escola de Enfermagem
- Prof.<sup>a</sup> Dr.<sup>a</sup> Andreia Cristina Barbosa Costa Docente na Escola de Enfermagem

UNIFAL – MG, Julho de 2020.

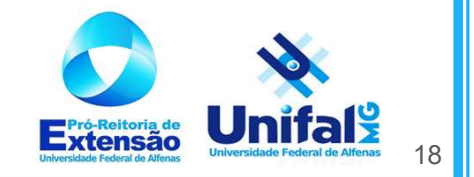